# ARBONIA 🛦

## Signatur von PDF-Dokumenten

#### Voraussetzungen:

• Eingescannte Unterschrift

### Funktionalität

Dadurch können PDF-Dokumente direkt im Adobe Reader signiert werden. Anders wie bei eingescannten Dokumenten, bleibt die Suchfunktion damit funktionstüchtig.

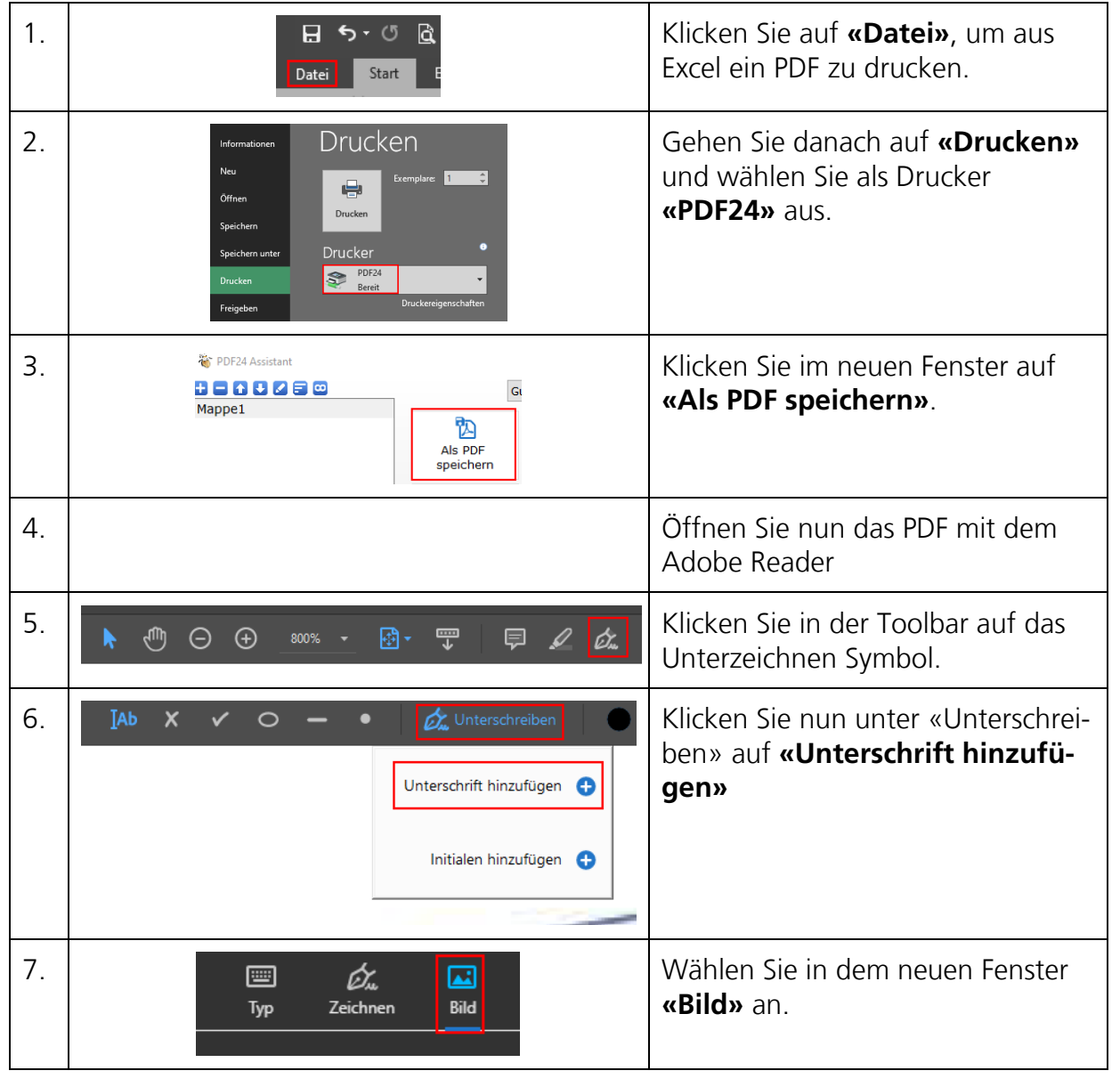

### **Excel Dokument unterzeichnen**

# ARBONIA 🛦

| 8.  | Typ Zechnen Edd<br>Zechnen Edd     | Nachdem die eingescannte Signa-<br>tur ausgewählt wurde, erscheint<br>diese hier.<br>Kontrollieren Sie, ob <b>«Unterschrift<br/>speichern»</b> aktiv ist und klicken<br>Sie anschliessend auf <b>«Anwen-<br/>den»</b> . |
|-----|------------------------------------|----------------------------------------------------------------------------------------------------|
| 9.  | IAb Max Musterfrau                 | Klicken Sie nun auf das PDF und<br>geben Sie den gewünschten Text<br>ein.                                                                                                    |
| 10. | IAb X ✓ ●   Initialen hinzufügen ● | Die Unterschrift kann nun unter<br><b>«Unterschreiben»</b> ausgewählt<br>werden.                                                                                                    |
| 11. | Max Musterfrau                     | Platzieren Sie die Unterschrift an der gewünschten Stelle.                                                                                                    |